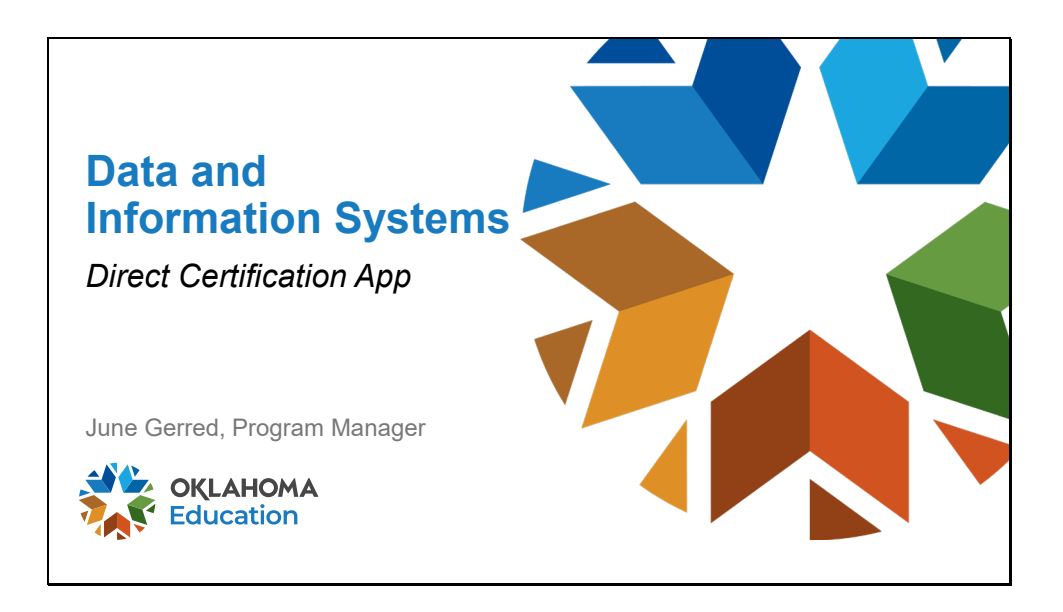

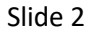

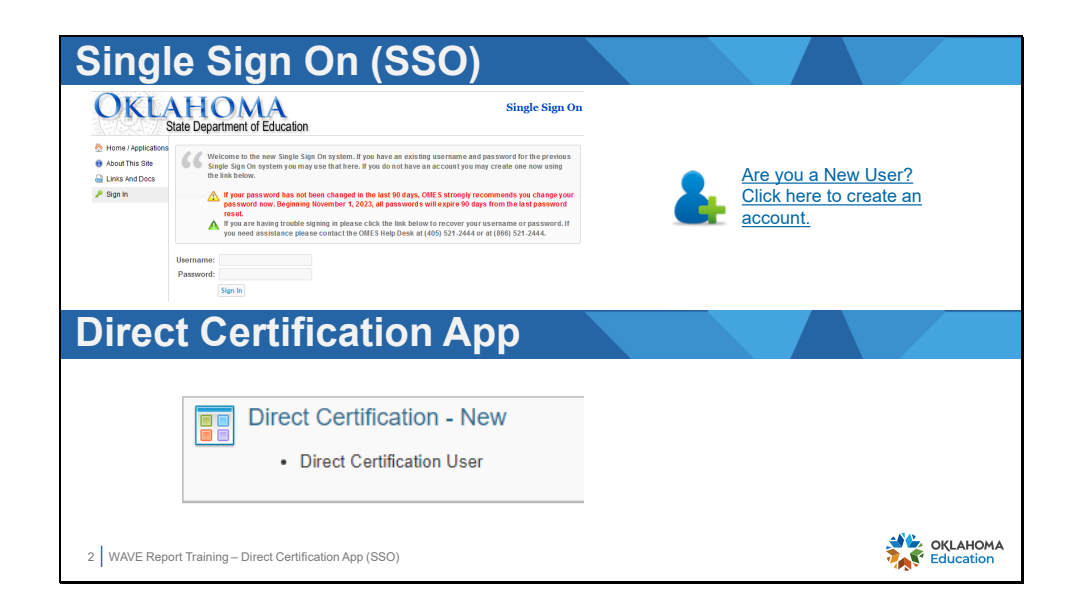

Log into Single Sign On (SSO) and locate the Direct Certification app in the list.

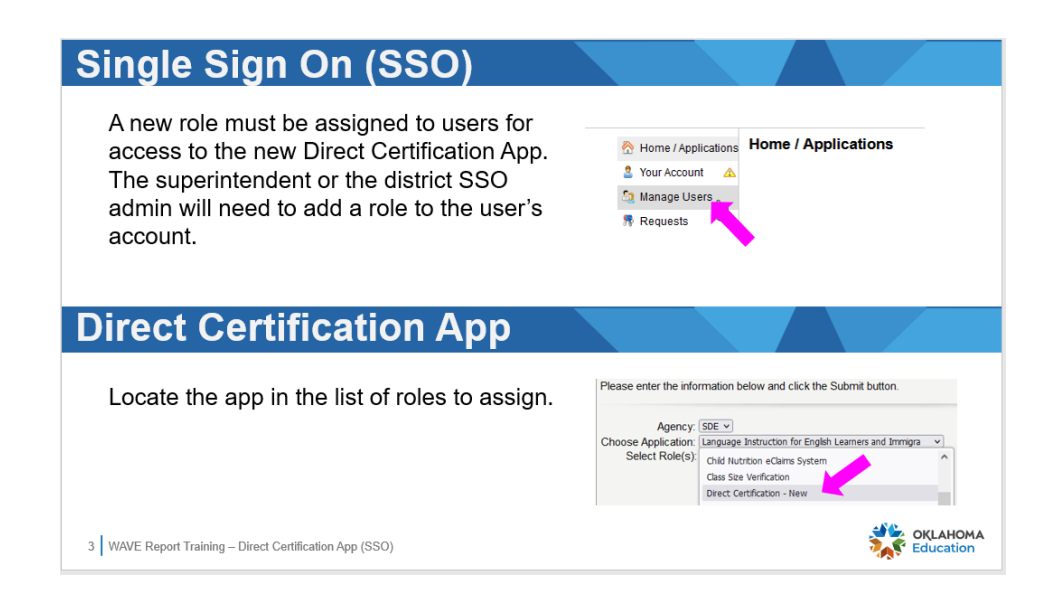

Add the role to direct certification users to the new app located in SSO.

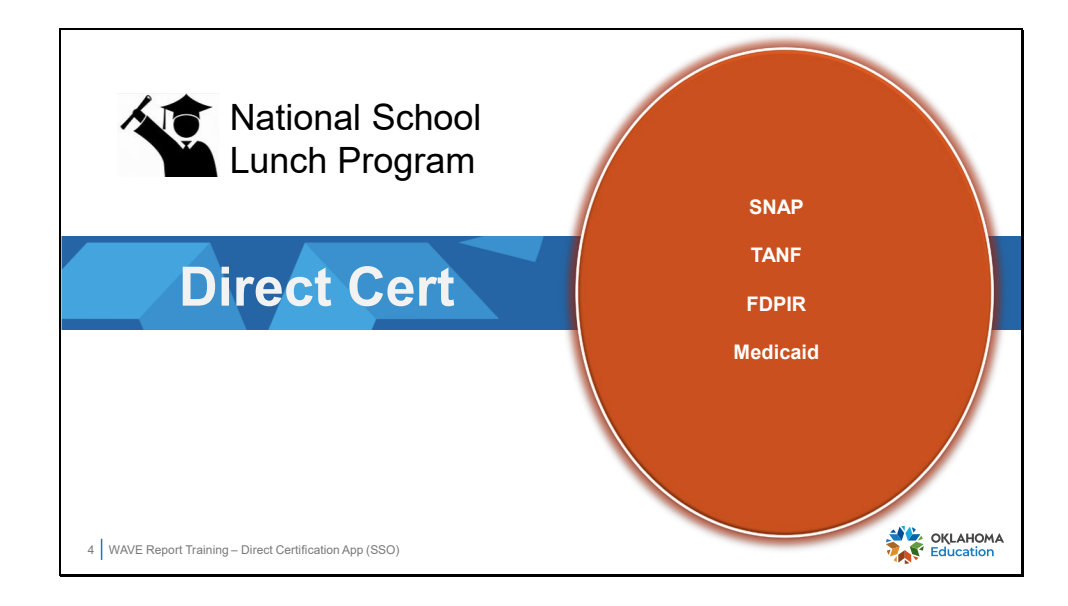

The Department of Human Services (DHS) and the Oklahoma Health Care Authority (OCHA) share data with districts for students that receive services.

- The shared data file from DHS allows the identified students to directly qualify for **free** meals without the requirement of a completed and meal application.
- The shared data file from OCHA allows the identified students to directly qualify for either **free** or **reduced** meals without the requirement of a completed and meal application.

| On Scre                    | en Data Entry                                                                                                    |                     |
|----------------------------|----------------------------------------------------------------------------------------------------|---------------------|
| Home Page                  | Direct Certification Reports                                                                                                    |                     |
| Definitions                | District Lists: O School Lists:<br>Please select.                                                                                                    |                     |
|                            | Select a District  Report Type:  Full Report  Full Report Add  Eligible First 30  Select Cancel  Cancel                                                                                                    |                     |
|                            | Student Filter: <ul> <li>All matched students of report</li> <li>All matched students without an enrollment for this school year of report</li> <li>All matched students who</li> </ul> <ul> <li>Only currently attending m</li> <li>Only currently attending m</li> <li>Only currently attending m</li> </ul> <ul> <li>Only currently attending m</li> <li>Only currently attending m</li> <li>Only currently attending m</li> </ul> <ul> <li>Only currently attending m</li> <li>Only currently attending m</li> <li>Only currently attending m</li> </ul> <ul> <li>Only currently attending m</li> <li>Only currently attending m</li> <li>Only currently attending m</li> <li>Only currently attending m</li> </ul> <ul> <li>Only currently attending m</li> <li>Only currently attending m</li> <li>Only currently attending m</li> </ul> <ul> <li>Only currently attending m</li> <li>Only currently attending m</li> <li>Only currently attending m</li> <li>Only currently attending m</li> <li>Only currently attending m</li> <li>Only currently attending m</li> </ul> |                     |
|                            | Date Range:     Imm/dd/yyyy       Start Date:     mm/dd/yyyy                                                                                                    |                     |
| 5 WAVE Report Training – D | Jirect Certification App (SSO)                                                                                                    | (LAHOMA<br>lucation |

The app opens to the Home Page. A menu is located on the left allowing the user to toggle between the Home Page and Definitions.

- First, click the hyperlink, "Please select..." to open the district search tool.
- Then, click the down arrow to the right of the "Select a district" field. The district associated with the user will be displayed.

Slide 6

| On Sc               | een Data Entry                                                                                                    |                    |
|---------------------|----------------------------------------------------------------------------------------------------|--------------------|
| Home Page           | Direct Certification Reports                                                                                                    |                    |
| Definitions         | District Lists:<br>Please select<br>Please select<br>Select a District<br>Select a district<br>Select a distri |                    |
|                     | Student Filter:        Only currently attending m         OAll matched students of report       Only currently attending m         OAll matched students without an enrollment for this school year of report       All matched students who         Date Range:        End Date: mm/dd/yyyy                                                                                                    |                    |
| 6 WAVE Report Train | I – Direct Certification App (SSO)                                                                                                    | (LAHOMA<br>ucation |

Select the name of the district.

Slide 7

| On Scre                  | en Data Entry                                                                                                    |      |
|--------------------------|----------------------------------------------------------------------------------------------------|------|
| Home Page                | Direct Certification Reports                                                                                                    |      |
| Definitions              | District Lists: O School Lists:<br>Please select                                                                                                    |      |
|                          | Select a District       Report Type:     721013 - GLEPTOOL       Full Report Add     721013 - GLEPTOOL       Eligible First 30     Select                                                                           |      |
|                          | Student Filter:       O         OAll matched students of report       Only currently attending m         OAll matched students without an enrollment for this school year of report       OAll matched students who |      |
|                          | Date Range:     Imm/dd/yyyy       Start Date:     mm/dd/yyyy   End Date: mm/dd/yyyy                                                                                                    |      |
| 7 WAVE Report Training - | rect Certification App (SSO)                                                                                                    | HOMA |

Click the Select button.

| On Screen Data Entry                                                                                                    |                                                                                                    |
|----------------------------------------------------------------------------------------------------|----------------------------------------------------------------------------------------------------|
| District Lists: 7<br>721013 - GLENPOOL Please select Clear                                                                         | School Lists:           Select All                                                                                                    |
| Report Type: ③<br>○ Full Report<br>○ Full Report Address & Case Number<br>○ Eligible First 30 Days                                 | <ul> <li>Eligible First 30 Days Address &amp; CaseNumber</li> <li>Medicaid Report</li> </ul>                                                       |
| Student Filter:<br>O All matched students of report<br>O All matched students without an enrollment for this school year of report | <ul> <li>Only currently attending matched students of report</li> <li>All matched students who have attended this school year of report</li> </ul> |
| 8 WAVE Report Training – Direct Certification App (SSO)                                                                            | OKLAHOM                                                                                                    |

A list of school will be displayed based on the schools the user is associated with. All schools may be selected, or any combination of schools may be selected for the reports.

Select a Report Type and select a Student Filter. An option from both must be selected.

| S | lide | 9 |
|---|------|---|
| S | lide | 9 |

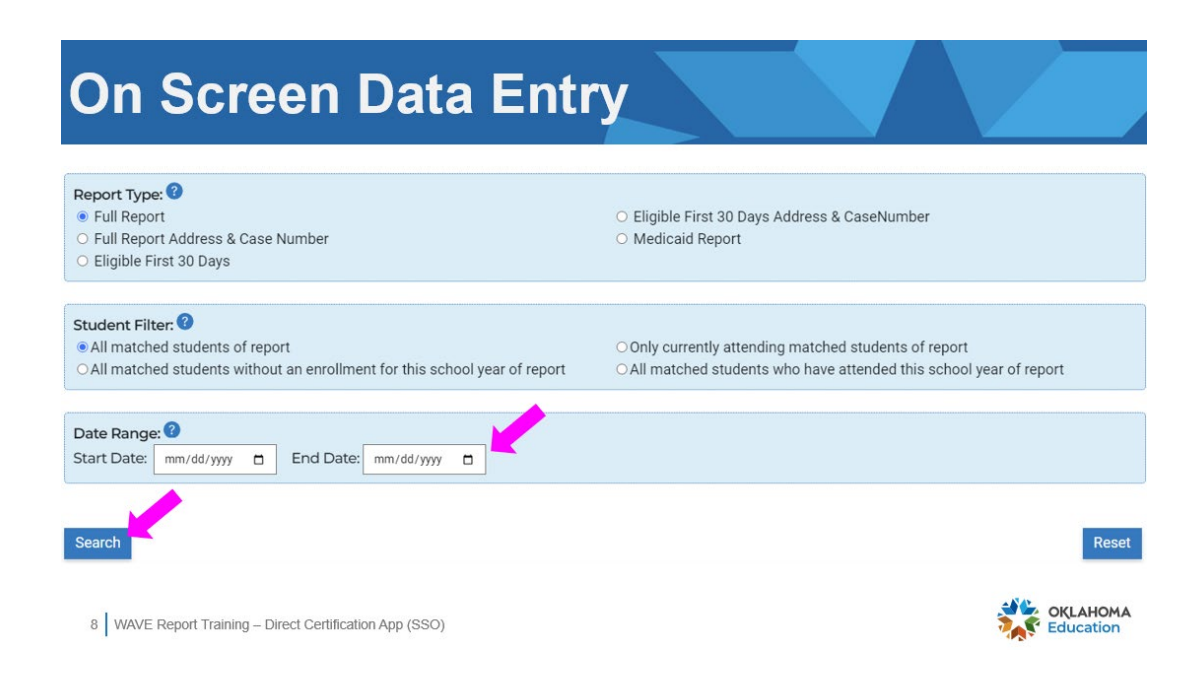

A date range may be selected if desired, however it is not required. Click the **Search** button to run the report.

| Current Search Filte                    | ers: District: GL | ENPOOL    |               |            |             |           |            |        |
|-----------------------------------------|-------------------|-----------|---------------|------------|-------------|-----------|------------|--------|
|                                         |                   |           | _             |            |             |           |            |        |
| Student Filter : All mat<br>Full Report | tched students    | of report | •             |            |             |           |            |        |
| Country/District/Site                   | Assigned STN      | LocalID   | District Name | First Name | Middle Name | Last Name | Birth Date | Gender |
| 721                                     | 100               | 77        | GLENPOOL      | в          | Ji          | Α.'       | 2/9/       | м      |
| 7210                                    | 100:              | 77:       | GLENPOOL      | Dt         | G           | A         | 12/1       | F      |
|                                         |                   |           |               |            | R           | Ac        | 4/2        | м      |
| 7210                                    | 100:              | 77:       | GLENPOOL      | BI         |             |           |            |        |
| 72IC<br>72I0                            | 100:              | 77:       | GLENPOOL      | м          | м           | A         | 5/2        | м      |

The report will open in an on-screen viewer with the option to export the file.

The report type and student filter are displayed above the on-screen report viewer.

| On Sc              | reen l                       | Dat             | a Ei           | ntry          |            |                      |             |          |
|--------------------|------------------------------|-----------------|----------------|---------------|------------|----------------------|-------------|----------|
|                    |                              |                 | Back           |               |            |                      |             |          |
|                    | Export Table as              | dsx マ D         | ownload as xis | x             |            |                      |             |          |
|                    | MatchDate                    | disx<br>odf ges | Eligible Month | Eligible Year | SchoolYear | ExitDate             | Source Data |          |
|                    | 8/1/2023 12:00:00 AM         | csv n<br>kml    | July           | 2023          | 2024       | 1/1/1900 12:00:00 AM | SNAP        |          |
|                    | 8/1/2023 12:00:00 AM         | Match           | July           | 2023          | 2024       | 1/1/1900 12:00:00 AM | SNAP        |          |
|                    | 7/27/2023 4:46:37 PM         | Match           | July           | 2023          | 2024       | 1/1/1900 12:00:00 AM | SNAP        |          |
|                    | 10/1/2023 12:00:00 AM        | Match           | September      | 2023          | 2024       | 1/1/1900 12:00:00 AM | SNAP        |          |
|                    | 8/1/2023 12:00:00 AM         | Match           | July           | 2023          | 2024       | 1/1/1900 12:00:00 AM | SNAP        |          |
| 11 WAVE Report Tra | aining – Direct Certificatio | n Sos   <       | )              | 1             |            |                      |             | OKLAHOMA |

Click the drop down for the **Export Table** list and select the file type needed to import the data into the local point of sale (POS) program.

Click the **Back** button to return to the previous screen.

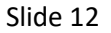

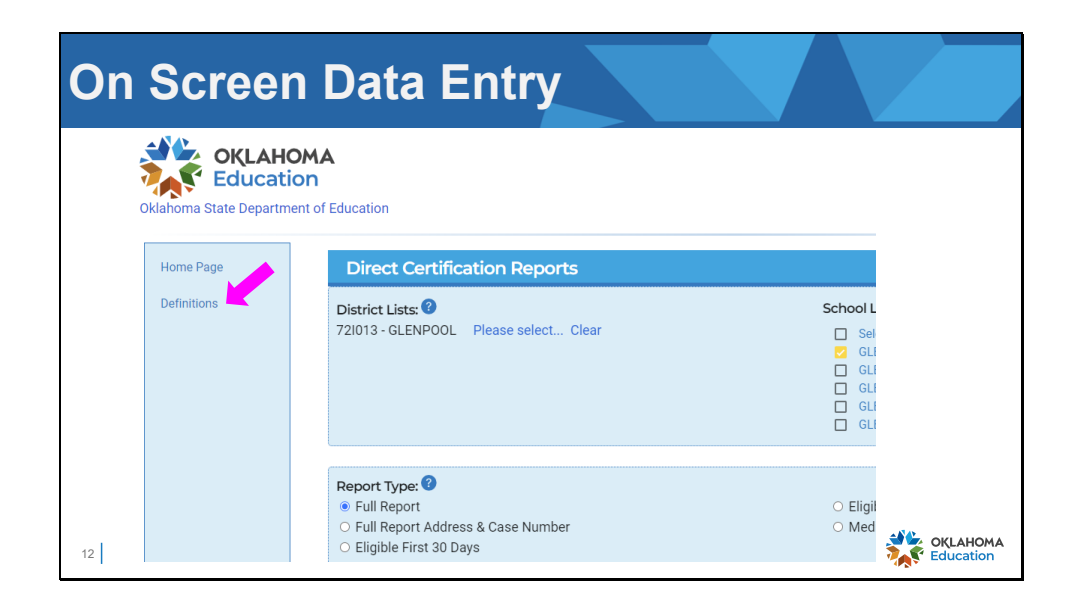

Click the **Definitions** item in the left menu to see detailed information for terms in the direct certification file.

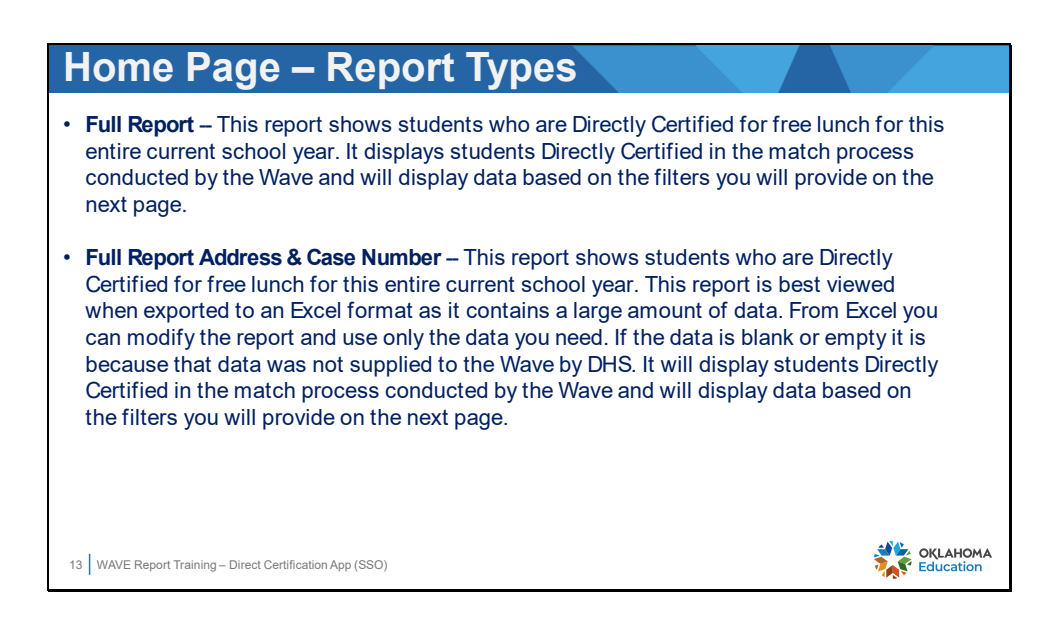

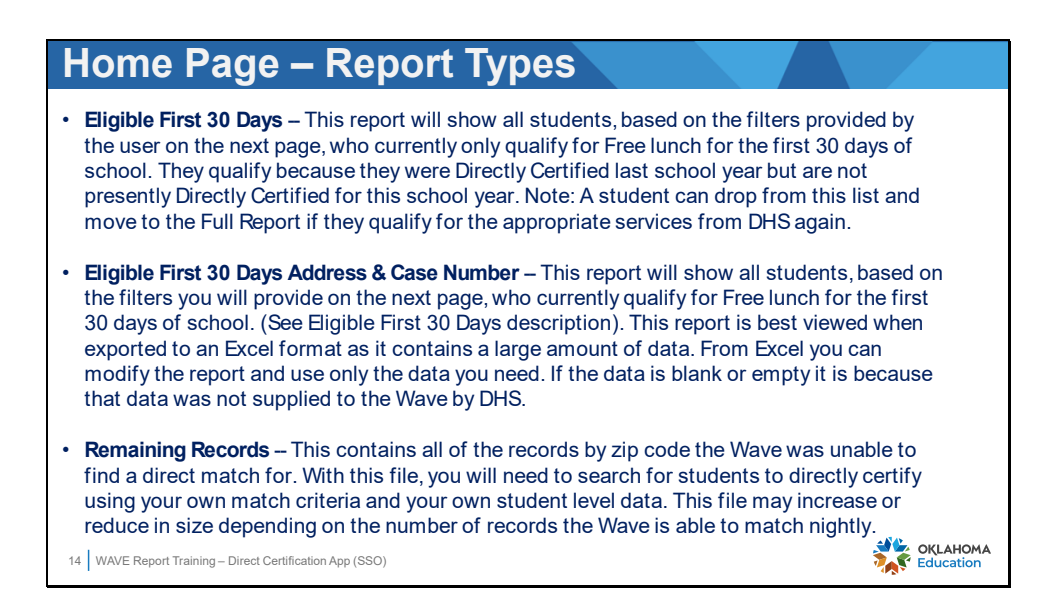

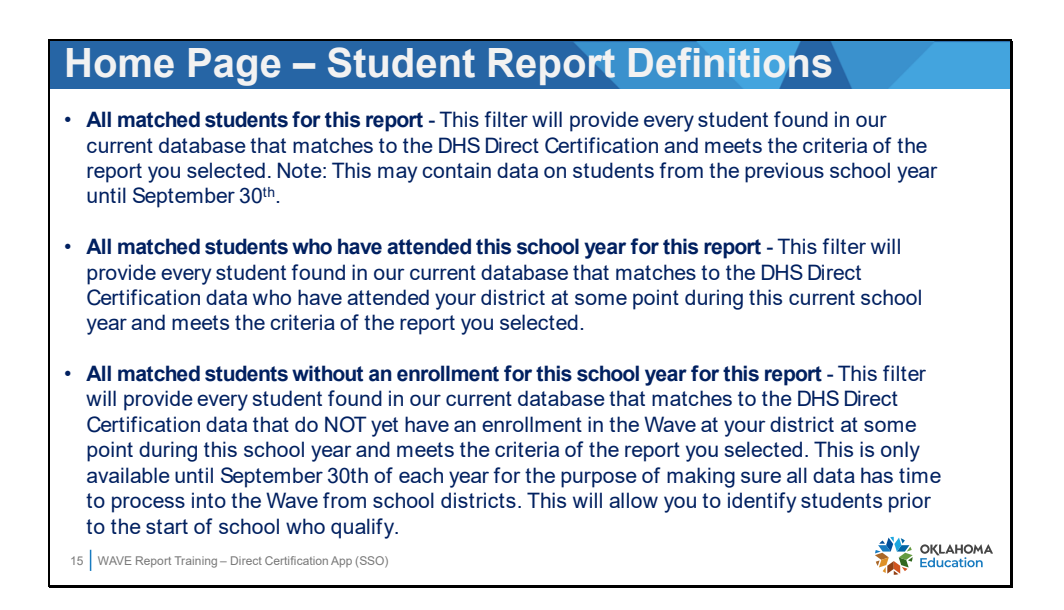

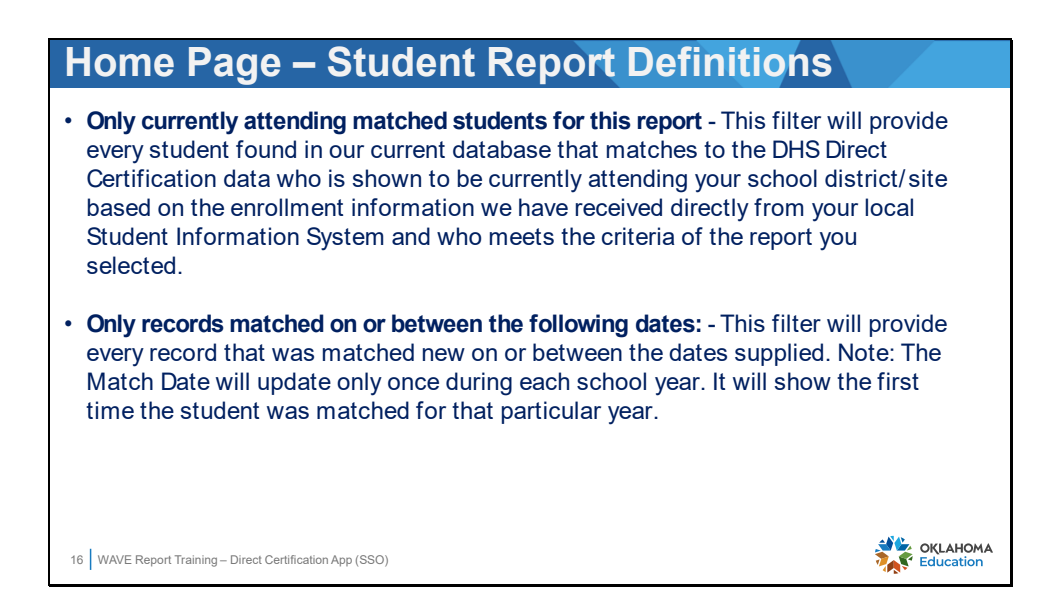

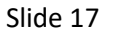

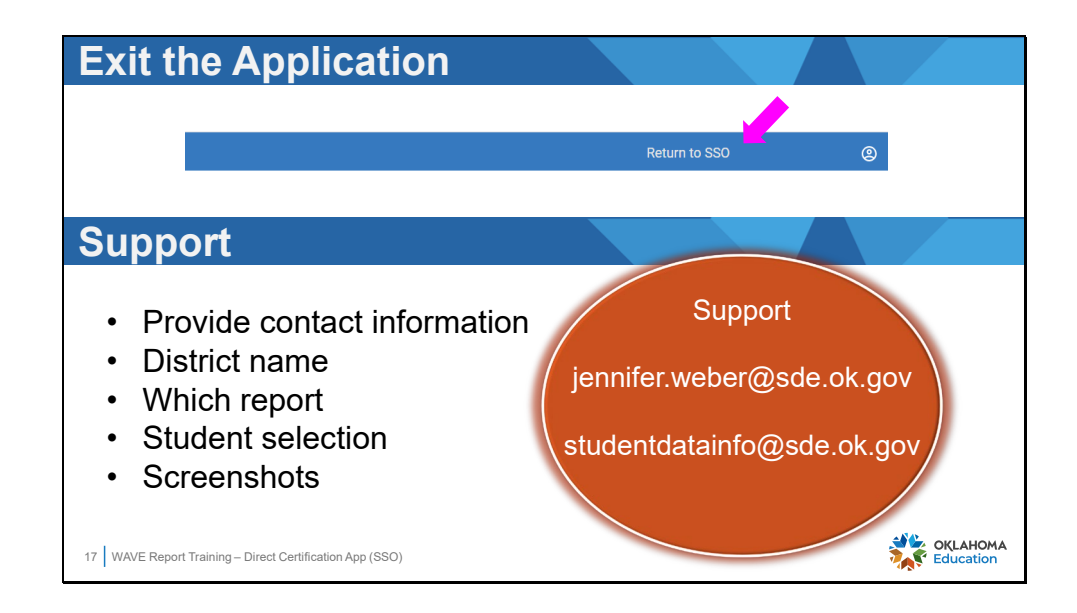

Click the **Return to SSO** link in the upper right corner to exit the Direct Certification app.

Support contact information is provided. When asking for assistance, please provide the following information for a rapid response:

- The user's full name and phone number is needed.
- The district name, as it is not always clearly identifiable from an email address.
- Supply the name of the report and the student selection that was made, including full details of the issue.
- The name of the POS can be useful information.
- Screenshots are very helpful for SDE as it can clarify the issues.

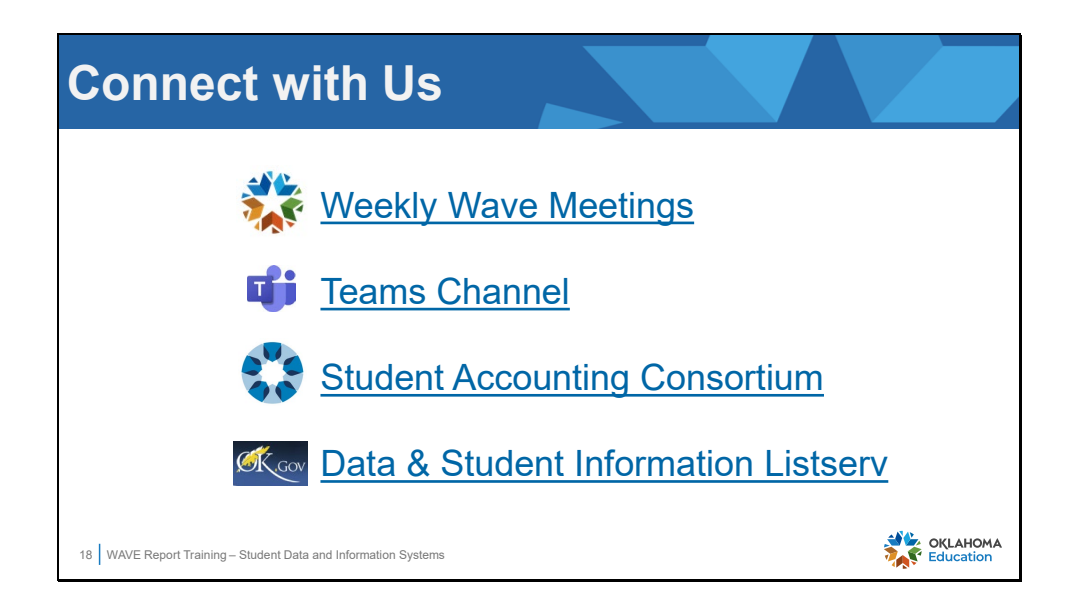

Communication is a key factor in keeping staff connected and "in the know."

- Weekly Wave Meetings occur on Tuesdays at 10:00. Use the link in the slide to register for this weekly event.
- The Data & Information Department (DIS) encourages district users to connect to our Team channel to locate valuable resources and easy chat access to the DIS team.
- The Student Accounting Consortium meets on the 1<sup>st</sup> Monday of each month with topics expanding beyond WAVE. Use the link in the slide to request membership in this consortium.
- Subscribe to receive newsletters and email communication from various OSDE departments with the link provided in the slide. It is recommended that users subscribe to the following:
  - Data & Student Information
  - Accountability Reporting
  - Admin Newsletter